# Acesso ao DAS

PASSO A PASSO

### 1° Acesse www.gov.br/mei e clique no campo: Já sou MEI:

## Bem vindo, empreendedo

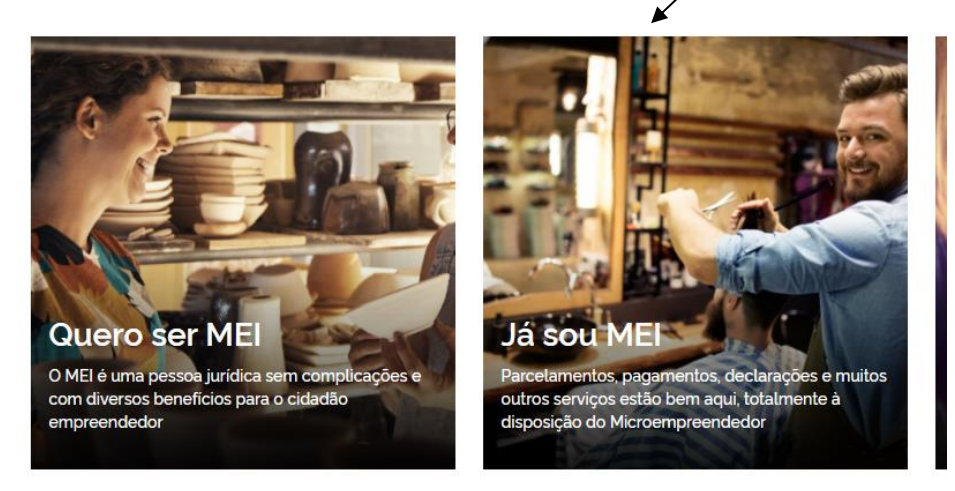

2° Clique no quadro: Pagamento de Contribuição Mensal. Em seguida, clique em Boleto de Pagamento.

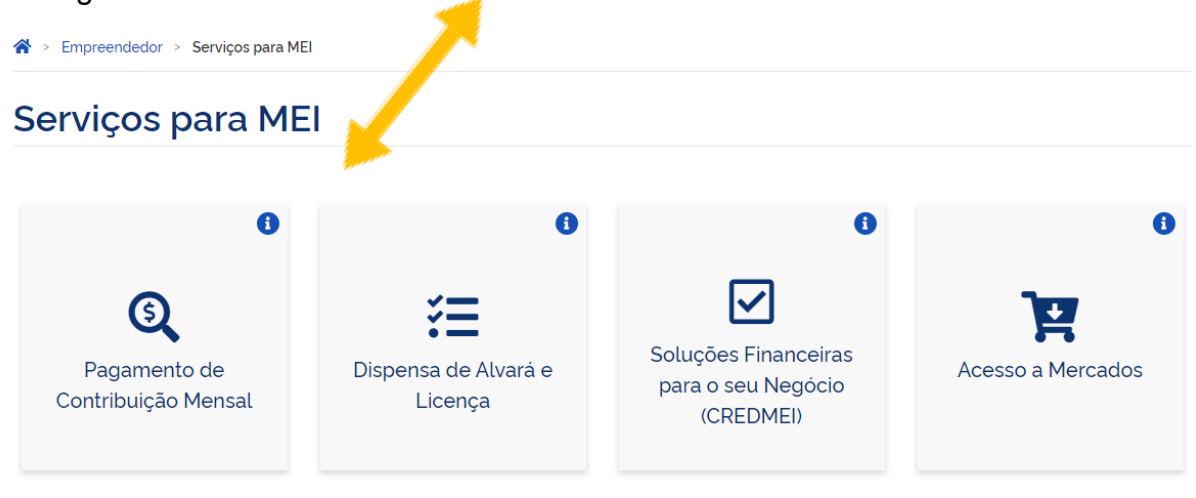

### Pagamento de Contribuição Mensal

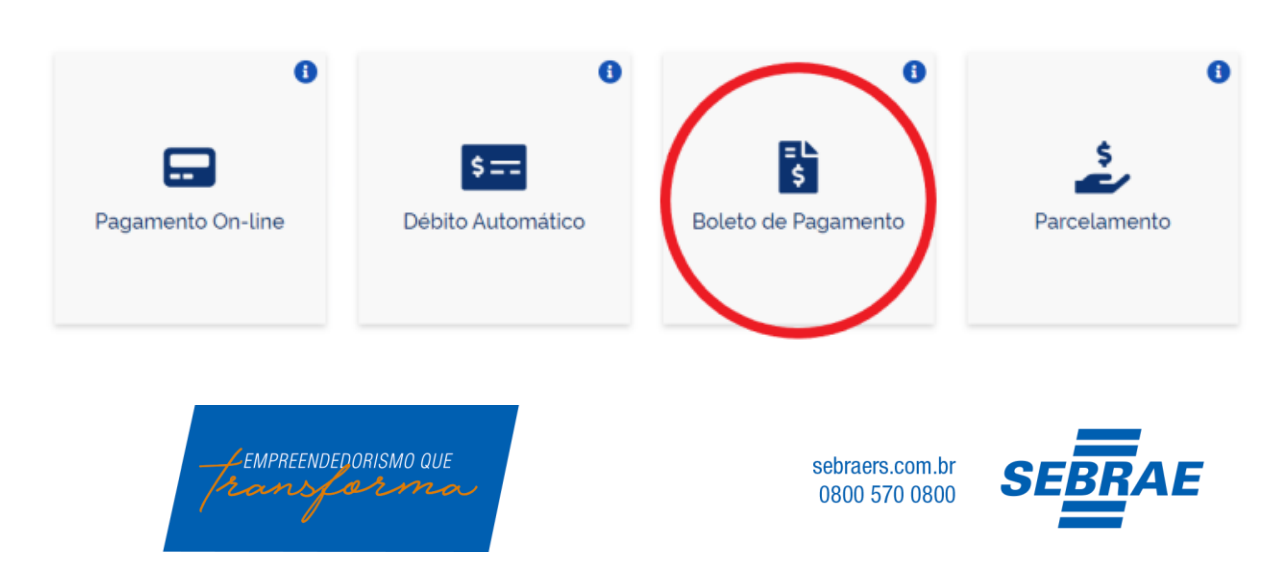

3° Preencha os campos na tela abaixo e clique em Continuar.

| <b>S PGMEI</b><br>Programa Gerador de DAS do Mic | roempreendedor Individual         |                                                                        |
|--------------------------------------------------|-----------------------------------|------------------------------------------------------------------------|
|                                                  | Informe o número completo do CNPJ |                                                                        |
|                                                  | CNPJ completo:                    | Se os caracteres da imagem estiverem<br>ilegíveis, gerar outra imagem. |
|                                                  | Continuar                         |                                                                        |

Nesta tela, clique em Emitir Guia de Pagamento (DAS), e em seguida, selecione o Ano-Calendário referente aos meses em que deseja acessar o DAS e clique em Ok.

| Programa G | erador de DAS do Microempree     | endedor Individual         |      |                |               |
|------------|----------------------------------|----------------------------|------|----------------|---------------|
| A Inicio   | 🔁 Emilir Guia de Pagamento (DAS) | 🖨 Consulta Extrato/Pendénc | us - | <b>O</b> Ajuda | <b>C</b> • Sa |
| CNPJ:      | Nome:                            |                            |      |                |               |
|            |                                  | Informe o Ano-Calendário:  | • CK |                |               |
|            |                                  | 1                          | -    |                |               |
|            |                                  |                            | 2015 |                |               |
|            |                                  |                            | 2016 |                |               |
|            |                                  |                            | 2017 |                |               |
|            |                                  |                            | 2018 |                |               |
|            |                                  |                            | 2019 |                |               |
|            |                                  |                            |      |                |               |

**4°** Nesta tela, deve observar os campos destacados. Feito isso, selecione os meses em que deseja efetuar o pagamento e clique em Apurar/Gerar DAS.

<complex-block><complex-block><complex-block>

Caso necessário, altere a data de vencimento do DAS neste campo.

**5°** Após estes procedimentos, na tela abaixo, será possível gerar o DAS clicando no campo Imprimir/Visualizar PDF.

| teres de la constance de |                                |                      |                                                                                                    |                                 | Burn Di |
|--------------------------|--------------------------------|----------------------|----------------------------------------------------------------------------------------------------|---------------------------------|---------|
| No.                      |                                |                      |                                                                                                    |                                 |         |
|                          | DAS peaks                      |                      |                                                                                                    |                                 |         |
|                          | Periods to Apuração<br>In 2011 | Normality dis Algung | Münters de DAX<br>17 10 2000 - HATON - 1                                                                         | Data de Mensimuma<br>Sinte Soci |         |
|                          |                                | -                    | and the second second second second second second second second second second second second second second second | _                               |         |

ATENÇÃO: Agora que sabe como gerar o seu DAS, deverá cuidar a data de vencimento para deixar as suas contribuições em dia e evitar o pagamento de juros e multa!

<u>**Obs.**</u>: Se tiver problemas em visualizar o seu DAS, verifique se o documento não está nos downloads do seu computador.

| Lembre-se: O DAS é composto da seguinte         |
|-------------------------------------------------|
| forma:                                          |
| - R\$ 1,00 de ICMS;                             |
| - R\$ 5,00 de ISSQN e;                          |
| - 5% do Salário Mínimo. Em 2021 este valor é de |
| R\$ 55,00.                                      |
| Obs. O valor máximo do DAS, para 2021, será     |
| de R\$ 61,00.                                   |
|                                                 |
|                                                 |

#### IMPORTANTE:

O Portal do Empreendedor, onde são realizados todos os serviços relacionados ao MEI, como por exemplo, abertura e fechamento da empresa, é um canal do Governo Federal. O Sebrae RS não possui qualquer responsabilidade sobre ele.

|                                                                                                    | ES Documen                             | Documento de Arrecadação<br>do Simples Naciona |                   |  |
|----------------------------------------------------------------------------------------------------|----------------------------------------|------------------------------------------------|-------------------|--|
| Create in Apartado<br>Março/2019<br>Create the Theorem<br>CPF:<br>Tributos (R\$): INSS 49,90 ICMS 1,00<br>PGMEI(Versao:3.1.1) | ************************************** |                                                | 22/04/201<br>50,9 |  |
| Composição do Documento de Arrecadação                                                                                        | Discipal                               | Note Jure                                      | In                |  |
| 6151 INSS - SIMPLES NACIONAL - MEI<br>03/2019                                                                                 | 49,90                                  |                                                | 49,1              |  |
| 0003 IOMS - SIMPLES RACIONAL - MEI<br>RS - 03/2019                                                                            | 1,00                                   |                                                | 1,0               |  |
| Totais                                                                                                    | 58,99                                  |                                                | 58, 5             |  |
|                                                                                                    |                                        |                                                |                   |  |
|                                                                                                    |                                        |                                                |                   |  |
|                                                                                                    |                                        |                                                |                   |  |
|                                                                                                    |                                        |                                                |                   |  |
|                                                                                                    |                                        |                                                |                   |  |
| SENDA (Versilo 4.9.2)                                                                                                    | Papine: 1/1                            |                                                | 9042019 15 25 47  |  |
|                                                                                                    |                                        | AUTENTICAC                                     | AO MECÂNIC        |  |

\*os valores informados na imagem acima são meramente ilustrativos.

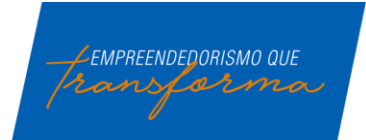

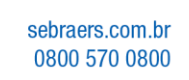

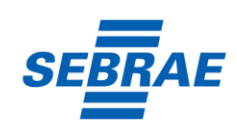